# 【学院教学科】重修成绩录入说明

说明:本方法适合学生数量较多时的成绩录入方法

登录智慧校园,点击业务直通车,如下图所示

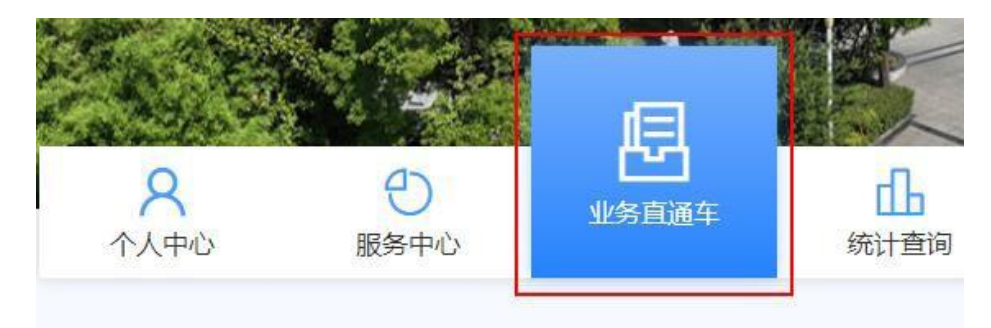

然后拉到下面,找到教务系统,点击即可登录。

| 支撑平台                                                                                                    |        |          |          |          |
|----------------------------------------------------------------------------------------------------|--------|----------|----------|----------|
| De la companya de la companya de la | 00     |          |          |          |
| 超星                                                                                                    | 业务构建平台 |          |          |          |
| 46-11-212                                                                                                    |        |          |          |          |
| 教师关                                                                                                    |        |          |          |          |
| (B)                                                                                                    | I      |          | <b>e</b> |          |
| 智慧图书管理系统                                                                                                    | 资产系统   | 教学服务管理平台 | 科研服务管理平台 | 智慧办公服务平台 |

### 角色切换,换到学院教学科的角色

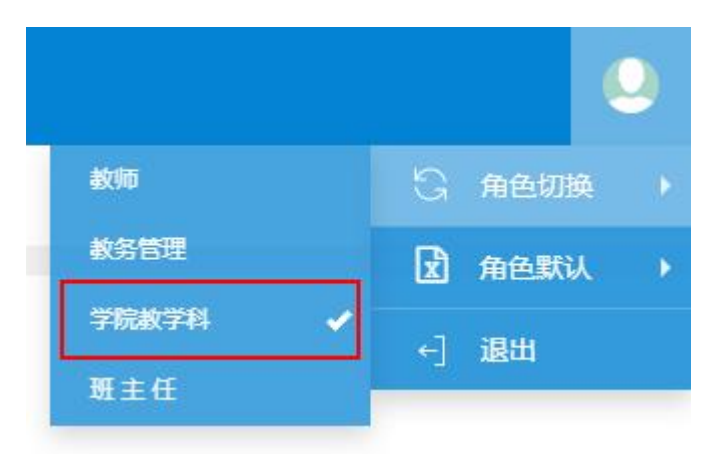

### 点击:成绩管理--成绩修改管理--成绩修改【学生】

| 选课管理▼ | 成绩管理▼ 毕  | 业管理           | ▼ 师资管理▼  |
|-------|----------|---------------|----------|
|       | 成绩录入管理   | •             |          |
|       | 成绩修改管理   |               | 成绩修改【学生】 |
|       | 成绩查询     | 1             |          |
|       | 学籍预警管理   | - 3-          |          |
|       | 成绩统计分析   | $\rightarrow$ |          |
|       | 学生成绩排名统计 | i† →          |          |

## 点击【下载模板】 红色列及总评为必填项。

| 成绩 | 责修改【学 | 生】                                                              |    |     |      |          |                                        |      |      |              |       |               |       |            |          |      |        |                     |              |              |              |  |
|----|-------|-----------------------------------------------------------------|----|-----|------|----------|----------------------------------------|------|------|--------------|-------|---------------|-------|------------|----------|------|--------|---------------------|--------------|--------------|--------------|--|
|    |       |                                                                 |    |     |      |          |                                        |      |      |              |       | <b>.</b> #3   | 12 使3 | tr la      | ¥ #164   | ◆ 提衣 | ► T#   | 横板の                 | 撤销埋办         | <b>2</b> 8 λ | <b>3</b> 5 4 |  |
|    |       |                                                                 |    |     |      |          |                                        |      |      |              |       | <b>T</b> == 1 | 0 100 | ~   .      | • 011F0. |      | 4 1 30 |                     | THE PERSON A | - 4/X        |              |  |
|    | 申请学年  | 2023-202                                                        | 4  | v   | 申请学  | <b>I</b> |                                        |      | v    | 类型           | 全部    |               | v     |            |          | 审核状态 | 全部     | •                   |              |              |              |  |
|    | 年级    | 年級     全部     ▼       累程类別     全部     ▼       皇交状态     全部     ▼ |    | •   | 学    | 完 全部     | 全部     ▼       全部     ▼       全部     ▼ |      |      | ▼ 专业<br>▼ 课程 | 全部    | 全部 *          |       |            | Ψ.       |      | 开课学院   | 全部                  |              |              |              |  |
|    | 课程类别  |                                                                 |    | •   | 课程性  | 全部       |                                        |      |      |              | e 按课程 | 按课程代码或课程名称查询  |       |            |          |      | 学生     | <b>主</b> 按学号或姓名模糊查询 |              |              |              |  |
|    | 提交状态  |                                                                 |    | •   | 原课程标 | 暗全 5     |                                        |      |      |              |       |               |       |            |          |      |        |                     |              |              |              |  |
|    |       |                                                                 |    |     |      |          |                                        |      |      |              |       |               |       |            |          |      |        |                     |              |              | -            |  |
|    |       |                                                                 |    |     |      |          |                                        |      |      |              |       |               |       |            |          |      |        |                     |              |              | 查询           |  |
| A  | В     | С                                                               | D  | E   | F    | G        | Н                                      | Ĩ    | J    | К            | L     |               |       | N          | 4        |      |        | N                   | 0            | P            | Q            |  |
| 学年 | 学期    | 学号                                                              | 姓名 | 课程号 | 课程名称 | 急评       | 备注                                     | 课程性质 | 成绩性质 | 课程标记         | 计分制   |               |       | <b>₽</b> ₽ | 原因       |      |        | 备注信息                | 考试日期         | 总学时          | 考核方式         |  |
|    |       |                                                                 |    |     |      |          |                                        |      |      |              |       |               |       |            |          |      |        |                     |              |              |              |  |
|    |       |                                                                 |    |     |      |          |                                        |      |      |              |       |               |       |            |          |      |        |                     |              |              |              |  |
|    |       |                                                                 |    |     |      |          |                                        |      |      |              |       |               |       |            |          |      |        |                     |              |              |              |  |

学年学期:当前学年学期

学号、姓名、课程号、课程名称从重修名单里复制(<mark>未缴费学生不录成绩</mark>)。

- 总评:实际成绩
- 课程性质: 必修课
- 成绩性质: 重修
- 课程标记: 主修
- 计分制:百分制

### 更正原因: 重修

备注信息、考试日期、总学时、考核方式空着不录,保存关闭。

### 点击【导入】

### 成绩修改【学生】 + 申请 ⑥修政 ×删除 ±提交 ♠下载模板 C撤销提交 욀导入 조导出 申请学年 2023-2024 类型 全部 . . 申请学期 1 . 审核状态 全部 ٣ 年级 全部 学院 全部 \* \* 专业 全部 \* 开课学院 全部 v \* 课程性质全部 \* 课程 按课程代码或课程名称查询 课程类别全部 学生 按学号或姓名模糊查询 \* 原课程标记 全部 提交状态 全部 查询

## 导入时,一定要选择"增加"

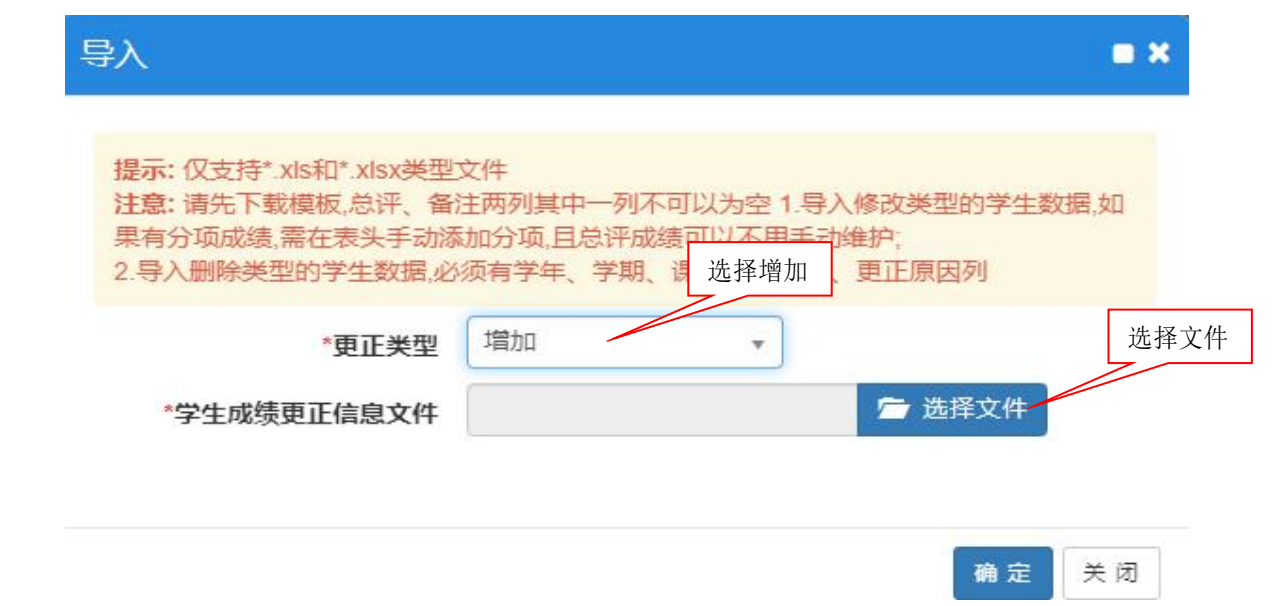

## 导入成绩成功后

### 成绩修改【学生】

|   |      |       |                          |                |      |         |           |      |           |      |       | + 申请   | ☑ 修改 ★ 删   | 余 🛔 提交 | ♠ 下载模 | 板 C 撤销提交 | <b>철 </b> 导入 - <b>초</b> 导出 |
|---|------|-------|--------------------------|----------------|------|---------|-----------|------|-----------|------|-------|--------|------------|--------|-------|----------|----------------------------|
|   | 申请学年 | 2023- | 2023-2024 ) 生 大 (日 古 ) 学 |                | 学期   | 1       | Ŧ         | 类型   | 全部        | •    |       |        | 审核状态       | 全部     | Ŧ     |          |                            |
|   | 年級   | 全部    |                          | Į              | 互手作作 | ナ<br>学院 | 全部        |      | ÷         | 专业   | 全部    |        | *          |        | 开课学院  | 全部       |                            |
|   | 课程类别 | 全部    |                          | $\overline{/}$ | *    | 课程性质    | 全部        |      | *         | 课稿   | 按课程(  | 代码或课程名 | 称查询        |        | 学生    | 按学号或姓名模  | 糊查询                        |
|   | 提交状态 | 保存    |                          |                | •    | 原课程标记   | 全部        |      | *         |      |       |        |            |        |       |          | 7                          |
|   |      |       |                          |                |      |         |           |      |           |      |       |        |            |        |       |          | 查询                         |
|   | 审核状态 | 附件    | 流程跟踪                     | 提交状态           | 更正类型 | 更正原因    | 申请学年      | 申请学期 | 成绩学年      | 成绩学期 | 原课程标记 | 现课程标记  | 学号         | 姓名     | 性别    | 別 学院     | 年级                         |
|   | 审核通过 | 无     | 流程跟踪                     | 提交             | 增加   | 1       | 2023-2024 | 1    | 2022-2023 | 2    |       | 主修     | 2131550101 | 程英硕    | 男     | 生物装备学    | 院 2021                     |
| Ĵ | 审核通过 | 无     | 流程跟踪                     | 提交             | 增加   | 1       | 2023-2024 | 1    | 2022-2023 | 2    |       | 主修     | 2131550102 | 郭传鑫    | 男     | 生物装备学    | 院 2021                     |
| כ | 审核通过 | 无     | 流程跟踪                     | 提交             | 增加   | 1       | 2023-2024 | 1    | 2022-2023 | 2    |       | 主修     | 2131550103 | 李芳     | 女     | 生物装备学    | 院 2021                     |
|   | 审核通过 | 无     | 流程跟踪                     | 提交             | 增加   | 1       | 2023-2024 | 1    | 2022-2023 | 2    |       | 主修     | 2131550104 | 李欣     | 女     | 生物装备学    | 院 2021                     |
|   | 审核通过 | 无     | 流程跟踪                     | 提交             | 增加   | 1       | 2023-2024 | 1    | 2022-2023 | 2    |       | 主修     | 2131550106 | 苏紫翔    | 男     | 生物装备学    | 院 2021                     |
|   | 审核通过 | 无     | 流程跟踪                     | 提交             | 增加   | 1       | 2023-2024 | 1    | 2022-2023 | 2    |       | 主修     | 2131550107 | 王金鹤    | 男     | 生物装备学    | 院 2021                     |
|   | 审核通过 | 无     | 流程跟踪                     | 提交             | 增加   | 1       | 2023-2024 | 1    | 2022-2023 | 2    |       | 主修     | 2131550108 | 闫静     | 女     | 生物装备学    | 院 2021                     |
|   | 审核通过 | 无     | 流程跟踪                     | 提交             | 增加   | 1       | 2023-2024 | 1    | 2022-2023 | 2    |       | 主修     | 2131550109 | 颜雨晴    | 女     | 生物装备学    | 院 2021                     |
|   | 审核通过 | 无     | 流程跟踪                     | 提交             | 增加   | 1       | 2023-2024 | 1    | 2022-2023 | 2    |       | 主修     | 2131550110 | 殷铭     | 女     | 生物装备学    | 院 2021                     |
|   | 审核通过 | 无     | 流程跟踪                     | 提交             | 增加   | 1       | 2023-2024 | 1    | 2022-2023 | 2    |       | 主修     | 2131550111 | 应佳俊    | 男     | 生物装备学    | 院 2021                     |
|   | 审核通过 | 无     | 流程跟踪                     | 提交             | 增加   | 1       | 2023-2024 | 1    | 2022-2023 | 2    |       | 主修     | 2131550112 | 张金洋    | 男     | 生物装备学    | 院 2021                     |
|   | 审核通过 | 无     | 流程跟踪                     | 提交             | 增加   | 1       | 2023-2024 | 1    | 2022-2023 | 2    |       | 主修     | 2131550113 | 张向晨    | 男     | 生物装备学    | 院 2021                     |
|   | 审核通过 | 无     | 流程跟踪                     | 提交             | 增加   | 1       | 2023-2024 | 1    | 2022-2023 | 2    |       | 主修     | 2131550114 | 赵建飞    | 男     | 生物装备学    | 院 2021                     |
|   | 审核通过 | 无     | 流程跟踪                     | 提交             | 增加   | 1       | 2023-2024 | 1    | 2022-2023 | 2    |       | 主修     | 2131550115 | 吴梦涵    | 女     | 生物装备学    | 院 2021                     |
| 0 | 审核通过 | 无     | 流程跟踪                     | 提交             | 增加   | 1       | 2023-2024 | 1    | 2022-2023 | 2    |       | 主修     | 2131550116 | 董紫怡    | 女     | 生物装备学    | 院 2021                     |

## 显示1页·勾选【全选】

| 提交状态 全部 |      |    |      |      | *                                                                                                    | 原课程标记 | 全部        |         | ×         |        |       |       |          |     |             |        |        |              |             |
|---------|------|----|------|------|----------------------------------------------------------------------------------------------------|-------|-----------|---------|-----------|--------|-------|-------|----------|-----|-------------|--------|--------|--------------|-------------|
|         |      |    |      |      |                                                                                                    |       |           |         |           |        |       | + 申请  | 6 修改     | ×删除 | <b>土</b> 提交 | ♠ 下载模板 | C 撤销提交 | 道 导入         | <b>五</b> 导出 |
|         |      |    |      |      |                                                                                                    |       |           |         |           |        |       |       |          |     |             |        |        |              | 查询          |
|         | 1    |    |      |      |                                                                                                    |       |           |         |           |        |       |       |          |     |             |        |        |              |             |
|         | 审核状态 | 附件 | 流程跟踪 | 提交状态 | 更正类型                                                                                                    | 更正原因  | 申请学年      | 申请学期    | 成绩学年      | 成绩学期   | 原课程标记 | 现课程标记 | 学        | 5   | 姓名          | 性别     | 学院     | 4            | 年級          |
|         | 审核通过 | 无  | 流程跟踪 | 提交   | 增加                                                                                                    | 1     | 2023-2024 | 1       | 2022-2023 | 2      |       | 主修    | 21315501 | 01  | 程英硕         | 男      | 生物装备学问 | 元            | 2021        |
|         | 审核通过 | 无  | 流程跟踪 | 提交   | 增加                                                                                                    | 1     | 2023-2024 | 1       | 2022-2023 | 2      |       | 主修    | 21315501 | 02  | 郭传鑫         | 男      | 生物装备学院 |              | 2021        |
|         | 审核通过 | 无  | 流程跟踪 | 提交   | 增加                                                                                                    | 1     | 2023-2024 | 1       | 2022-2023 | 2      |       | 主修    | 21315501 | 03  | 李芳          | 女      | 生物装备学  | 完            | 2021        |
|         | 审核通过 | 无  | 流程跟踪 | 提交   | 增加                                                                                                    | 1     | 2023-2024 | 1       | 2022-2023 | 2      |       | 主修    | 21315501 | 04  | 李欣          | 女      | 生物装备学的 | 完            | 2021        |
|         | 审核通过 | 无  | 流程跟踪 | 提交   | 增加                                                                                                    | 1     | 2023-2024 | 1       | 2022-2023 | 2      |       | 主修    | 21315501 | 06  | 苏紫翔         | 男      | 生物装备学  | 充            | 2021        |
|         | 审核通过 | 无  | 流程跟踪 | 提交   | 增加                                                                                                    | 1     | 2023-2024 | 1       | 2022-2023 | 2      |       | 主修    | 21315501 | 07  | 王金鶴         | 男      | 生物装备学  | 完            | 2021        |
|         | 审核通过 | 无  | 流程跟踪 | 提交   | 增加                                                                                                    | 1     | 2023-2024 | 1       | 2022-2023 | 2      |       | 主修    | 21315501 | 08  | 间静          | 女      | 生物装备学  | 完            | 2021        |
|         | 审核通过 | 无  | 流程跟踪 | 提交   | 增加                                                                                                    | 1     | 2023-2024 | 1       | 2022-2023 | 2      |       | 主修    | 21315501 | 09  | 颜雨晴         | 女      | 生物装备学  | 完            | 2021        |
|         | 审核通过 | 无  | 流程跟踪 | 提交   | 增加                                                                                                    | 1     | 2023-2024 | 1       | 2022-2023 | 2      |       | 主修    | 21315501 | 10  | 殷铭          | 女      | 生物装备学  | 完            | 2021        |
|         | 审核通过 | 无  | 流程跟踪 | 提交   | 增加                                                                                                    | 1     | 2023-2024 | 1       | 2022-2023 | 2      |       | 主修    | 21315501 | 11  | 应佳俊         | 男      | 生物装备学  | 完            | 2021        |
|         | 审核通过 | 无  | 流程跟踪 | 提交   | 增加                                                                                                    | 1     | 2023-2024 | 1       | 2022-2023 | 2      |       | 主修    | 21315501 | 12  | 张金洋         | 男      | 生物装备学  | 完            | 2021        |
|         | 审核通过 | 无  | 流程跟踪 | 提交   | 增加                                                                                                    | 1     | 2023-2024 | 1       | 2022-2023 | 2      |       | 主修    | 21315501 | 13  | 张向晨         | 男      | 生物装备学  | 完            | 2021        |
|         | 审核通过 | 无  | 流程跟踪 | 提交   | 增加                                                                                                    | 1     | 2023-2024 | 1       | 2022-2023 | 2      |       | 主修    | 21315501 | 14  | 赵建飞         | 男      | 生物装备学  | 完            | 2021        |
|         | 审核通过 | 无  | 流程跟踪 | 提交   | 增加                                                                                                    | 1     | 2023-2024 | 1       | 2022-2023 | 2      |       | 主修    | 21315501 | 15  | 吴梦涵         | 女      | 生物装备学  | 完            | 2021        |
|         | 审核通过 | 无  | 流程跟踪 | 提交   | 增加                                                                                                    | 1     | 2023-2024 | 1       | 2022-2023 | 2      |       | 主修    | 21315501 | 16  | 董紫怡         | 女      | 生物装备学  | 完            | 2021        |
|         | 审核通过 | 无  | 流程跟踪 | 提交   | 增加                                                                                                    | 1     | 2023-2024 | 1       | 2022-2023 | 2      |       | 主修    | 21315501 | 17  | 王灿          | 女      | 生物装备学  | 完            | 2021        |
|         | 审核通过 | 无  | 流程跟踪 | 提交   | 增加                                                                                                    | 1     | 2023-2024 | 1       | 2022-2023 | 2      |       | 主修    | 21315501 | 05  | 苗兼遥         | 女      | 生物装备学  | 完            | 2021        |
|         | 审核通过 | 无  | 流程跟踪 | 提交   | 删除                                                                                                    | 1     | 2023-2024 | 1       | 2022-2023 | 2      | 主修    |       | 22315702 | 40  | 张想龙         | 男      | 生物装备学问 | 完            | 2022        |
|         | 审核通过 | 无  | 流程跟踪 | 提交   | 删除                                                                                                    | 1     | 2023-2024 | 1       | 2022-2023 | 2      | 主修    |       | 22315702 | 40  | 张想龙         | 男      | 生物装备学问 | 完            | 2022        |
|         | 审核通过 | 无  | 流程跟踪 | 提交   | 删除                                                                                                    | 1     | 2023-2024 | 1       | 2022-2023 | 2      | 主修    |       | 22315702 | 40  | 张想龙         | 男      | 生物装备学! | 完            | 2022        |
|         | 审核通过 | 无  | 流程跟踪 | 提交   | 删除                                                                                                    | 1     | 2023-2024 | 1       | 2022-2023 | 2      | 主修    |       | 22315702 | 40  | 张想龙         | 男      | 生物装备学问 | 完            | 2022        |
|         | 审核通过 | 无  | 流程跟踪 | 提交   | 删除                                                                                                    | 1     | 2023-2024 | 1       | 2022-2023 | 2      | 主修    |       | 22315702 | 40  | 张想龙         | 男      | 生物装备学  | 完            | 2022        |
|         | 宙核通过 | 无  | 流程跟踪 | 提交   | 删除                                                                                                    | 1     | 2023-2024 | 1       | 2022-2023 | 2      | 主修    |       | 22315702 | 40  | 张想龙         | 用      | 生物装备学  | 完            | 2022        |
|         | 审核通过 | 无  | 流程跟踪 | 提交   | 删除                                                                                                    | 1     | 2023-2024 | 1       | 2022-2023 | 2      | 主修    |       | 22315702 | 40  | 张想龙         | 男      | 生物装备学[ | 完            | 2022        |
|         | 宙核通过 | 无  | 流程跟踪 | 得交   | 删除                                                                                                    | 1     | 2023-2024 | 1       | 2022-2023 | 2      | 主修    |       | 22315702 | 40  | 张想龙         | 男      | 生物装备学[ | <del>n</del> | 2022        |
|         | 窗核通过 | 无  | 流程跟踪 | 提交   | 田時                                                                                                    | 1     | 2023-2024 | 1       | 2022-2023 | 2      | 主修    |       | 22315702 | 40  | 张想龙         | 男      | 生物基各学院 |              | 2022        |
|         | 审核通过 | 无  | 流程跟踪 | 提交   | 删除                                                                                                    | 1     | 2023-2024 | 1       | 2022-2023 | 2      | 主修    |       | 22315702 | 40  | 张想龙         | 男      | 生物装备学  | 完            | 2022        |
| 4       |      |    |      |      | There are a second second second second second second second second second second second second second second s |       |           |         |           |        |       |       |          |     |             |        |        |              | •           |
|         |      |    |      |      |                                                                                                    |       |           | (M) (S) | 1 共1页 📀   | ₩ 30 . | •     |       |          |     |             |        |        | 1 -          | 27 共27条     |

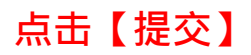

成绩修改【学生】

|                                                                                                |                  |                      |                |                |             |                        |             |                        |      |             | + 申请   | ☑ 修改 ★ 删   | 除 🛓 提交      | ♠ 下载模板      | C 撤销提交                   | 24 导入 |           |  |           |  |      |   |  |          |    |    |  |   |   |      |    |  |
|------------------------------------------------------------------------------------------------|------------------|----------------------|----------------|----------------|-------------|------------------------|-------------|------------------------|------|-------------|--------|------------|-------------|-------------|--------------------------|-------|-----------|--|-----------|--|------|---|--|----------|----|----|--|---|---|------|----|--|
| 申请学年                                                                                           | 2023-2024 💌      |                      | 2023-2024      |                | 2023-2024 * |                        | 2023-2024 * |                        |      | 2023-2024 💌 |        |            | 2023-2024 🔹 |             | 2023-2024                |       | 2023-2024 |  | 2023-2024 |  | 申请学期 | 1 |  | <b>W</b> | 类型 | 全部 |  | × | 1 | 审核状态 | 全部 |  |
| 年级                                                                                             | 全部               |                      |                | *              | 学院          | 全部                     |             | *                      | 专业   | 全部          |        | *          | a           | <b>F课学院</b> | 全部                       |       |           |  |           |  |      |   |  |          |    |    |  |   |   |      |    |  |
| 课程举制                                                                                           | 全部               |                      |                | •              | 课程性质        | 全部                     |             | *                      | 课程   | · 按课程(      | 代码或课程名 | 称查询        |             | 24          | 按学号或姓名模                  | 湖音询   |           |  |           |  |      |   |  |          |    |    |  |   |   |      |    |  |
| MULICIN                                                                                        | A #0             |                      |                |                | MALEILIA    | A #0                   |             |                        | MP.L | E.          |        |            |             | 911 L       |                          |       |           |  |           |  |      |   |  |          |    |    |  |   |   |      |    |  |
| 提交状态                                                                                           | 王即               |                      |                | v              | 原课程标记       | 王即                     |             | v                      |      |             |        |            |             |             |                          |       |           |  |           |  |      |   |  |          |    |    |  |   |   |      |    |  |
|                                                                                                |                  |                      |                |                |             |                        |             |                        |      |             |        |            |             |             |                          |       |           |  |           |  |      |   |  |          |    |    |  |   |   |      |    |  |
|                                                                                                |                  |                      |                |                |             |                        |             |                        |      |             |        |            |             |             |                          |       |           |  |           |  |      |   |  |          |    |    |  |   |   |      |    |  |
| 审核状态                                                                                           | 附件               | 流程跟踪                 | 提交状态           | 更正类型           | 更正原因        | 申请学年                   | 申请学期        | 成绩学年                   | 成绩学期 | 原课程标记       | 现课程标记  | 学号         | 姓名          | 性别          | 学院                       |       |           |  |           |  |      |   |  |          |    |    |  |   |   |      |    |  |
| 审核通过                                                                                           | 无                | 流程跟踪                 | 提交             | 增加             | 1           | 2023-2024              | 1           | 2022-2023              | 2    |             | 主修     | 2131550101 | 程英硕         | 男           | 生物装备学                    | 碗     |           |  |           |  |      |   |  |          |    |    |  |   |   |      |    |  |
| 审核通过                                                                                           | 无                | 流程跟踪                 | 提交             | 增加             | 1           | 2023-2024              | 1           | 2022-2023              | 2    |             | 主修     | 2131550102 | 郭传鑫         | 男           | 生物装备学                    | 尻     |           |  |           |  |      |   |  |          |    |    |  |   |   |      |    |  |
| 审核通过                                                                                           | 无                | 流程跟踪                 | 提交             | 增加             | 1           | 2023-2024              | 1           | 2022-2023              | 2    |             | 主修     | 2131550103 | 李芳          | 女           | 生物装备学                    | 完     |           |  |           |  |      |   |  |          |    |    |  |   |   |      |    |  |
| 审核通过                                                                                           | 无                | 流程跟踪                 | 提交             | 增加             | 1           | 2023-2024              | 1           | 2022-2023              | 2    |             | 主修     | 2131550104 | 李欣          | 女           | 生物装备学                    | 庑     |           |  |           |  |      |   |  |          |    |    |  |   |   |      |    |  |
| 审核通过                                                                                           | 无                | 流程跟踪                 | 提交             | 增加             | 1           | 2023-2024              | 1           | 2022-2023              | 2    |             | 主修     | 2131550106 | 苏紫翔         | 男           | 生物装备学                    | 庑     |           |  |           |  |      |   |  |          |    |    |  |   |   |      |    |  |
| 审核通过                                                                                           | 无                | 流程跟踪                 | 提交             | 增加             | 1           | 2023-2024              | 1           | 2022-2023              | 2    |             | 主修     | 2131550107 | 王金鹤         | 男           | 生物装备学                    | 庑     |           |  |           |  |      |   |  |          |    |    |  |   |   |      |    |  |
| 审核通过                                                                                           | 无                | 流程跟踪                 | 提交             | 增加             | 1           | 2023-2024              | 1           | 2022-2023              | 2    |             | 主修     | 2131550108 | 间静          | 女           | 生物装备学                    | 庑     |           |  |           |  |      |   |  |          |    |    |  |   |   |      |    |  |
| 审核通过                                                                                           | 无                | 流程跟踪                 | 提交             | 增加             | 1           | 2023-2024              | 1           | 2022-2023              | 2    |             | 主修     | 2131550109 | 颜雨晴         | 女           | 生物装备学                    | 庑     |           |  |           |  |      |   |  |          |    |    |  |   |   |      |    |  |
| 审核通过                                                                                           | 无                | 流程跟踪                 | 提交             | 增加             | 1           | 2023-2024              | 1           | 2022-2023              | 2    |             | 主修     | 2131550110 | 股铭          | 女           | 生物装备学                    | 院     |           |  |           |  |      |   |  |          |    |    |  |   |   |      |    |  |
|                                                                                                | 无                | 流程跟踪                 | 提交             | 增加             | 1           | 2023-2024              | 1           | 2022-2023              | 2    |             | 主修     | 2131550111 | 应佳俊         | 男           | 生物装备学                    | 庑     |           |  |           |  |      |   |  |          |    |    |  |   |   |      |    |  |
| 审核通过                                                                                           |                  | 流程跟踪                 | 提交             | 增加             | 1           | 2023-2024              | 1           | 2022-2023              | 2    |             | 主修     | 2131550112 | 张金洋         | 男           | 生物装备学                    | 庑     |           |  |           |  |      |   |  |          |    |    |  |   |   |      |    |  |
| 审核通过<br>审核通过                                                                                   | 无                |                      |                | and an         | 1           | 2023-2024              | 1           | 2022-2023              | 2    |             | 主修     | 2131550113 | 张向晨         | 男           | 生物装备学                    | 庑     |           |  |           |  |      |   |  |          |    |    |  |   |   |      |    |  |
| 审核通过<br>审核通过<br>审核通过                                                                           | 无无               | 流程跟踪                 | 提交             | 塩加             |             |                        |             |                        |      |             |        | 2424550444 | +1/20072    |             | all of hearing the sheet | -     |           |  |           |  |      |   |  |          |    |    |  |   |   |      |    |  |
| <ul> <li> <b>歯核通过</b> <ul> <li> <b>歯核通过</b> </li> <li> <b>歯核通过</b> </li> </ul> </li> </ul>     | 无<br>无<br>无      | 流程跟踪<br>流程跟踪         | 提交提交           | 増加             | 1           | 2023-2024              | 1           | 2022-2023              | 2    |             | 王修     | 2131350114 | EVER C      | 男           | 生物装置字                    | 75    |           |  |           |  |      |   |  |          |    |    |  |   |   |      |    |  |
| <ul> <li>审核通过</li> <li>审核通过</li> <li>审核通过</li> <li>审核通过</li> <li>审核通过</li> <li>审核通过</li> </ul> | 无<br>无<br>无<br>无 | 流程跟踪<br>流程跟踪<br>流程跟踪 | 提交<br>提交<br>提交 | 增加<br>增加<br>增加 | 1           | 2023-2024<br>2023-2024 | 1           | 2022-2023<br>2022-2023 | 2    |             | 主修     | 2131550114 | 赵建 6<br>吴梦涵 | 男女          | 生物装备字                    | 庑     |           |  |           |  |      |   |  |          |    |    |  |   |   |      |    |  |

导入功能只将数据导入成绩录入界面,请在录入界面进一步处理后提交。

教务处审核后,成绩才会进成绩库。